## Office 365用スマホ・電話認証設定マニュアル

名古屋工業大学の基盤 ID アカウントで Office 365 サービスを利用する為には、スマホ・ 電話認証の設定が必要です。

このマニュアルでは初めて Office 365 用のスマホ・電話認証を設定する場合において

- Microsoft Authenticator アプリを利用する。※
- 認証用の携帯電話または固定電話を利用する。

2種類の方法について PC1台(Win or Mac)とスマートフォン(以下スマホ)1台(iOS or Android)を用いた設定手順を紹介します。モバイルデバイス1台のみで設定する場合は、 画面や手続きが違うことがあります。6ページのコラムを参照してください。

生協で Office の設定を行ったときに、すでに Office365 認証を終えている場合があります。

※Microsoft Authenticator アプリ(以下 Authenticator アプリ)を利用する場合は、予め 各自のスマホまたはタブレットにアプリをインストールしておいてください。

- まず初めに、PCのブラウザから Office 365のサインインサイトにアクセスします。
   他のマイクロソフトアカウントからサインアウトし、ブラウザを再起動してから作業 を行ってください。
  - 国立大学法人 名古屋工業大学 情報基盤センター | サイバーセキュリティセンター (https://www.cc.nitech.ac.jp/)の TOP ページのメニューにある「Office 365」をク リックしてください。ブラウザの画面が狭い場合は左上に表示されている 3 本線を クリックするとメニューが表示されます。

|    | ロユ大学はA なる度工業大学<br>情報基盤センター サイバーセキュリティセンター<br>NITECH INFORMATION TECHNOLOGY CENTER |                   |                |                           |          |          | <b>し お問い合わせ</b><br>検索 |          |             |     |
|----|-----------------------------------------------------------------------------------|-------------------|----------------|---------------------------|----------|----------|-----------------------|----------|-------------|-----|
|    | 教職員ポータル                                                                           | 事務メール             | 業務掲示板          | 学生ポータル                    | 学生メール    | 学生揭示板    | Moodle                | Mahara   | Office 365  |     |
| 2. | 「名古屋」                                                                             | 工業大学<br>イン」画i     | 情報基<br>面が表示    | 盤システ<br>されるの <sup>、</sup> | ム<br>で   | 古屋工業大    | 学情報書                  | 基盤システ    | テムへのログ      | ブイン |
|    | ・自分の基<br>・自分の基                                                                    | 基盤 ID<br>基盤パス !   | フード            |                           |          | 基盤ID     | 0                     |          |             |     |
|    | を <b>半角</b> で入                                                                    | (力し「ロ             | グイン」           | をクリッ                      | <i>7</i> | 基盤パスワード  |                       |          |             |     |
|    | します。※                                                                             | ≪Microso<br>ミさわるt | oft の「†<br>星合け | トインイン<br>メール楣)            |          | ••••••   | ••••••                |          | ٥           |     |
|    | 画面が取り<br><自分の基                                                                    | 盤 ID>@            | Dict.nite      | ch.ac.jp                  |          |          | •                     | グイン      |             |     |
|    | と入力し、                                                                             | 「次へ」              | をクリッ           | クすると                      | 右        |          | 基盤パスワー                | ドを忘れてしまっ | たら          |     |
|    | の画面に切                                                                             | 刀り替わ              | ります。           |                           |          | 国立大学法人名古 | 屋工業大学 傍報書             |          | ペーセキュリティセンタ | -   |

 「詳細情報が必要」が表示されたら、その 上に表示されているのが <自分の基盤 ID>@ict.nitech.ac.jp である事を確認し、「次へ」をクリックし ます。

| Microsoft                           |
|-------------------------------------|
| @ict.nitech.ac.jp                   |
| 詳細情報が必要                             |
| ご使用のアカウントを保護するため、組織ではさらに情報が<br>必要です |
| 別のアカウントを使用する                        |
| 詳細情報の表示                             |
| 液へ                                  |

ここから利用する認証方法によって、内容が変わります。

- Authenticator アプリを利用する場合は、このまま続きへ進んでださい。
- 認証用の携帯電話または固定電話を利用する場合は、7ージへ進んでください。
- Office 365 用 Authenticator アプリの設定
- 「追加のセキュリティ確認」画面の、「手順1:ご希望のご連絡方法をお知らせください。」のドロップダウンリストから「モバイルアプリ」を選択し、続けてスマホの Authenticator アプリを起動させます。

| 追加のセキュリティ確認                                                        |    |  |  |  |
|--------------------------------------------------------------------|----|--|--|--|
| パスワードに電話の確認を追加することにより、アカウントを保護します。 アカウントをセキュリティで保護する方法についてビデオを見る   |    |  |  |  |
| 手順 1: ご希望のご連絡方法をお知らせください。<br>モバイル アプリー・・                           |    |  |  |  |
| <ul> <li>モバイルアプリをどのような用途で使用されますか?</li> <li>確認のため通知を受け取る</li> </ul> |    |  |  |  |
| ○ 確認コードを使用する                                                       |    |  |  |  |
| これらの確認方法を使用するには、Microsoft Authenticator アプリをセットアップする必要があります。       |    |  |  |  |
| セットアップ モバイル アプリケーションが構成されました。                                      |    |  |  |  |
|                                                                    | 次へ |  |  |  |

 Authenticator アプリの「アカウ ントの追加」から「職場または 学校アカウント」を選択してタ ップします。Authenticator アプ リ上で QR コードをスキャンす るカメラが起動されます。

| <b>く</b> アカ | <u>ウント</u>               |   |
|-------------|--------------------------|---|
| どのよう        | うな種類のアカウントを追加しますか?       |   |
|             | 個人のアカウント                 | > |
|             | 職場または学校アカウント             | > |
| 2           | その他 (Google、Facebook など) | > |

3. **PC のブラウザ画面に戻り**、「追加のセキュリティ確認」画面の「セットアップ」をク リックします。

| 追加のセキュリティ確認                                                        |    |
|--------------------------------------------------------------------|----|
| パスワードに電話の確認を追加することにより、アカウントを保護します。 アカウントをセキュリティで保護する方法についてビデオを見る   |    |
| 手順 1: ご希望のご連絡方法をお知らせください。                                          |    |
| モバイル アプリ 🔹                                                         |    |
| <ul> <li>モバイルアプリをどのような用途で使用されますか?</li> <li>確認のため通知を受け取る</li> </ul> |    |
| ○ 確認コードを使用する                                                       |    |
| -<br>これらの確認方法を使用するには、Microsoft Authenticator アプリをセットアップする必要があります。  |    |
| セットアップ モ (イル アプリケーションが構成されました。                                     |    |
|                                                                    | 次へ |

 続いて表示される「モバイルアプリケーションの構成」画面に、QR コードが表示されるので、スマホで起動させておいたカメラでスキャンします。 画像がスキャンできない場合やモバイルデバイス1台で設定する場合は6ページのコ ラムを参照して下さい。

| モバイル アプリケーションの構成                                                          |
|---------------------------------------------------------------------------|
| 次の手順でモバイルアプリケーションを構成してください。                                               |
| 1. Windows Phone、Android、または iOS の Microsoft Authenticator アプリをインストールします。 |
| 2. アプリでアカウントを追加し、"職場または学校アカウント" を選択します。                                   |
| 3. 下の画像をスキャンしてください。                                                       |
|                                                                           |
| 画像をスキャンできない場合は、アプリケーションに次の情報を入力してください。<br>コード:<br>URL:                    |
| アブリケーションに 6 桁のコードが表示されている場合、[次へ] を道択します。                                  |
| 次へ キ・ンセル                                                                  |

QRコードのスキャンに成功したら、Authenticator アプリに「名古屋工業大学 <自分の基盤 ID>@ict.nitech.ac.jp」というアカウントが追加されます。アカウント情報をタップして 6 桁のコードが表示されている事を確認したら、PC のブラウザ上の「モバイルアプリケーションの構成」画面の「次へ」をクリックして下さい。

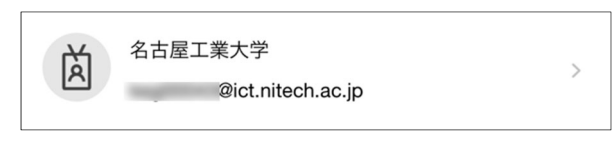

6. 「追加のセキュリティ確認」画面に遷移します。しばらくの間(数分程度)、下の図の様に「アクティブ化の状態を確認しています。」という文字とその左側のアニメーションアイコンが表示されます。Authenticatorアプリのアクティブ化の状態確認が完了すると、「セットアップ」がグレーアウトされ、「通知と確認コード用にモバイルアプリが構成されました。」というメッセージが表示されます。

| 追加のセキュリティ確認                                                                                    |    |  |  |  |
|------------------------------------------------------------------------------------------------|----|--|--|--|
| パスワードに電話の確認を追加することにより、アカウントを保護します。 アカウントをセキュリティで保護する方法についてビデオを見る                               |    |  |  |  |
| 手順 1: ご希望のご連絡方法をお知らせください。                                                                      |    |  |  |  |
| モバイルアプリ ▼                                                                                      |    |  |  |  |
| <ul> <li>モバイルアブリをどのような用途で使用されますか?</li> <li>確認のため通知を受け取る</li> </ul>                             |    |  |  |  |
| ○ 確認コードを使用する                                                                                   |    |  |  |  |
| これらの確認方法を使用すった(は、Microsoft Authenticator アプリをゼットアップ) する必要があります。<br>セットアップ ・ アクティブ化の状態を確認しています。 |    |  |  |  |
|                                                                                                | 次へ |  |  |  |

7. 続けて、Authenticator アプリ認証方法を選択します。ここでは例として「確認のための通知を受け取る」を選択し、「次へ」をクリックします。

| 追加のセキュリティ確認                                                                            |    |  |  |  |
|----------------------------------------------------------------------------------------|----|--|--|--|
| パスワードに電話の確認を追加することにより、アカウントを保護します。 アカウントをセキュリティで保護する方法についてビデオを見る                       |    |  |  |  |
| 手順 1: ご希望のご連絡方法をお知らせください。           モバイルアプリ         >                                  |    |  |  |  |
| <ul> <li>モバイルアプリをどのような用途で使用されますか?</li> <li>確認のため通知を受け取る</li> <li>確認コードを使用する</li> </ul> |    |  |  |  |
| セットアップ 通知と確認コード用にモバイル アプリが構成されました。                                                     |    |  |  |  |
|                                                                                        | 次へ |  |  |  |

 画面が遷移して、「手順2:こちらからお客様のモバイルアプリケーションデバイスに 連絡する」が表示されたら、スマホの Authenticator アプリを開きます。

| 追加のセキュリティ確認                                                      |
|------------------------------------------------------------------|
| パスワードに電話の確認を追加することにより、アカウントを保護します。 アカウントをセキュリティで保護する方法についてビデオを見る |
| 手順 2: こちらからお客様のモバイル アプリケーション デバイスに連絡する                           |

 Authenticator アプリに表示されている通知 のアカウントが 名古屋工業大学 <自分の基盤 ID>@ict.nitech.ac.jp である事を確認し「承認」をタップします。 通知が表示されない場合はアプリ上で「通知 の確認」を行ってください。

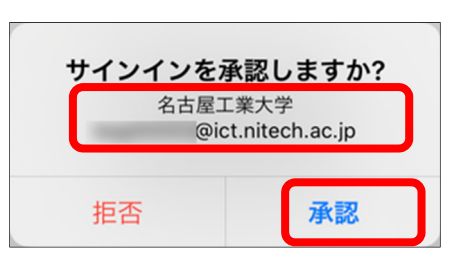

 Authenticator アプリへの通知の承認が完了すると、続けて「追加のセキュリティ確認」 画面が表示されます。2 つ目の認証手段として利用する認証用電話の番号を入力して ください。国/地域が「日本」、認証用電話の番号が「090-1111-2222」である場合の入 力例を示します。
 国/地域を選択してください:「日本(+81)」
 入力欄:「09011112222」(※半角数字のみ)

認証用電話の番号を入力したら「次へ」をクリックします。

| 追加のセキュリティ確認                                                      |
|------------------------------------------------------------------|
| パスワードに電話の確認を追加することにより、アカウントを保護します。 アカウントをセキュリティで保護する方法についてビデオを見る |
| 手順 3: モバイル アプリにアクセスできなくなった場合           日本 (+81)                  |
| 電話番号はアカウントのセキュリティのためにのみ使用されます。標準の電話料金と SMS 料金が適用されます。            |

 次に表示される「ステップ4」は、特に設定 する必要がありません。「完了」をクリック して下さい。
 設定が完了し、「スマホ・電話認証」での Office 365 へのサインインプロセスが開始 されます。

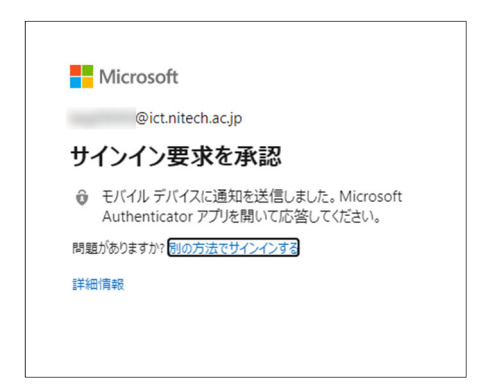

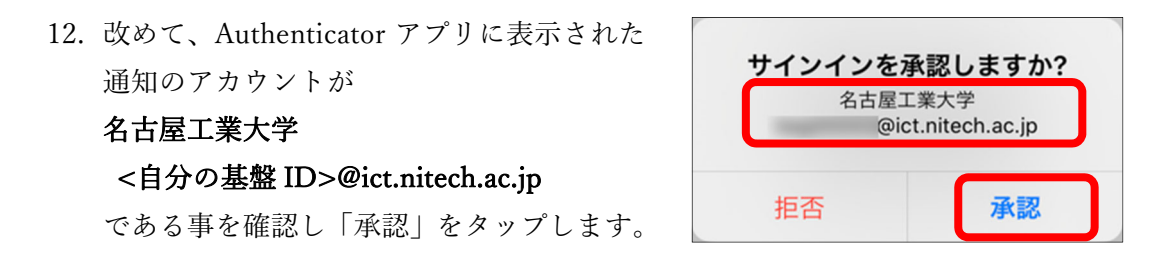

 続いてブラウザ上に表示される、次の「サインインの状態を維持しますか?」の選択 は任意です。「いいえ/はい」のいずれかをクリックすると Office 365 へのサインイン が完了し、「Microsoft Office ホーム」が表示されます。

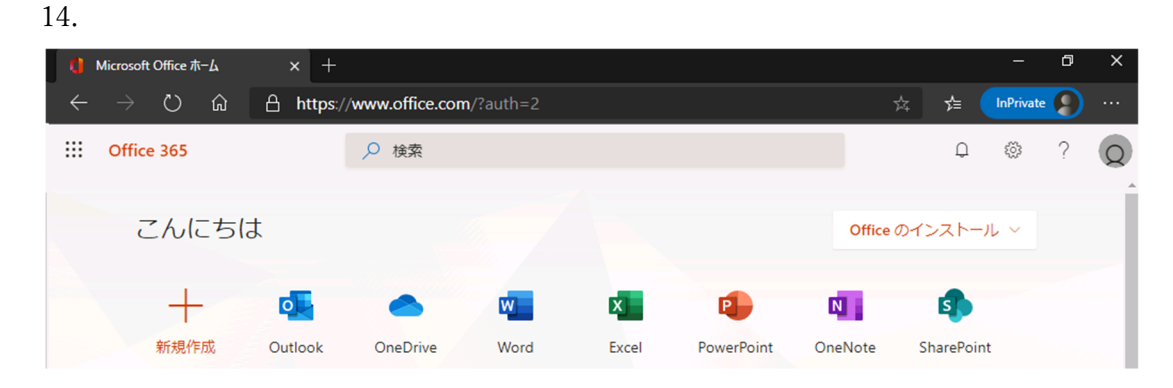

以上で Authenticator アプリを利用した Office365 用スマホ・電話認証の設定は完了です。

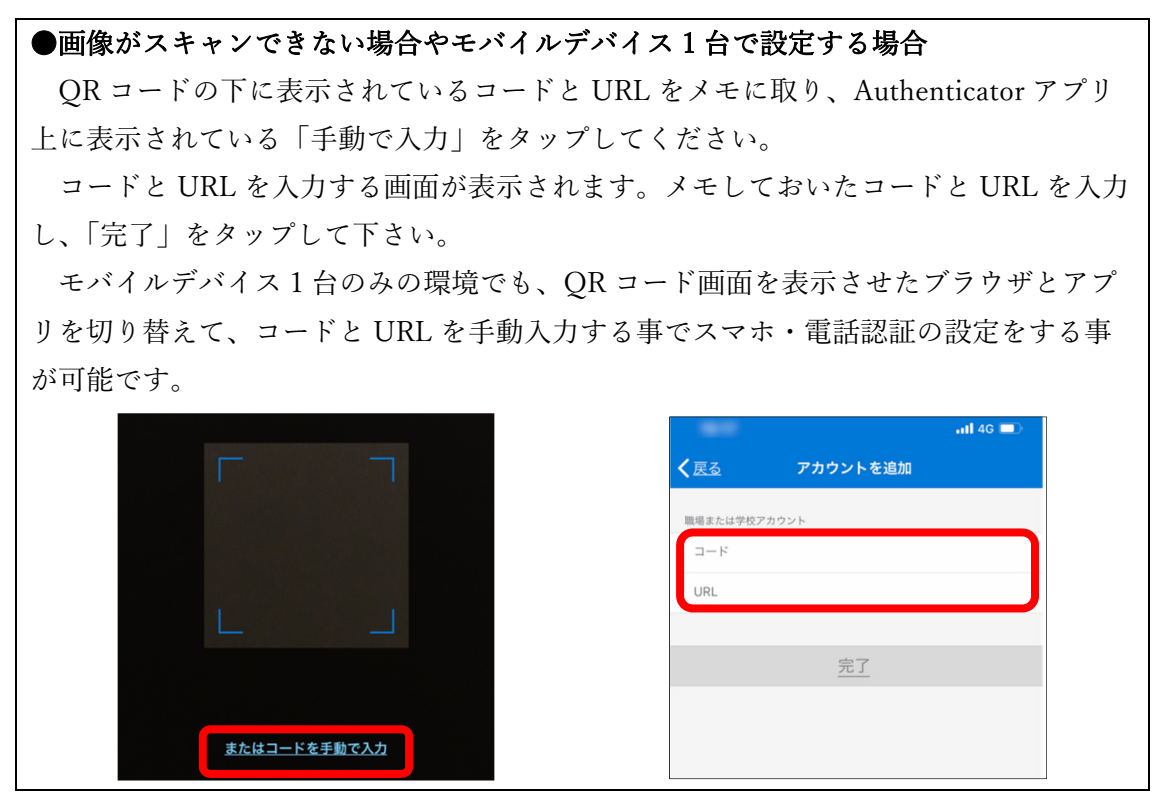

- Office365 用認証用電話の設定
- 「追加のセキュリティ確認」画面の「手順1:ご希望のご連絡方法をお知らせください。」 ドロップダウンリストから「認証用電話」を選択します。国/地域が「日本」、認証用電 話の番号が「090-1111-2222」である場合の入力例を示します。
   国/地域を選択してください:「日本(+81)」
   入力欄:「09011112222」(※半角数字のみ)
   方法:「電話する」にチェック
   入力肉容を確認したら「次へ」をクリックします。

| 追加のセキュリティ確認                                                                                                    |
|----------------------------------------------------------------------------------------------------|
| パスワードに電話の確認を追加することにより、アカウントを保護します。 アカウントをセキュリティで保護する方法についてビデオを見る                                                                                         |
| 手順 1: ご希望のご連絡方法をお知らせください。         認証用電話       ~         日本 (+81)       ~         方法       _         ⑦ デキスト メッセージでコードを送信する       _         ⑧ 電話する       _ |
| 次へ<br>電話番号はアカウントのセキュリティのためにのみ使用されます。標準の電話料金と SMS 料金が適用されます。                                                                                              |

 Microsoft のサインイン確認システムから確認の電話が送信されますので、認証用電話 番号として登録した電話機で「応答」し、「キーパッド」を表示し、「#」をタップしま す。#をタップしたら通話を「切断」してください。自動音声ガイダンスの指示を待つ 必要はありません。

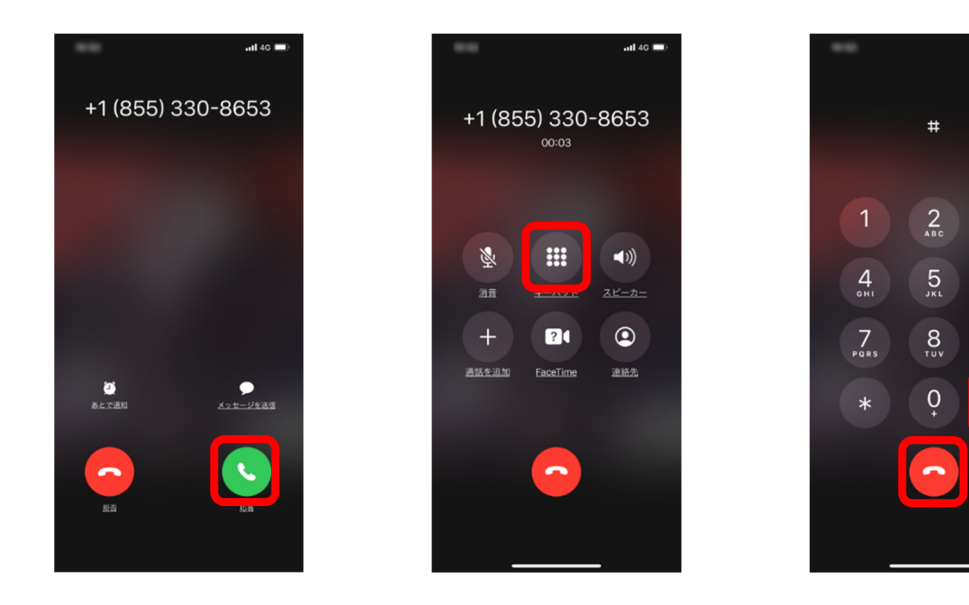

6 MN0

9 <sup>w x y z</sup>

非表示

次に表示される「手順3」は、特に設定する必要がありません。「完了」をクリックしてください。
 設定が完了し、電話認証でのOffice 365へのサインインプロセスが開始されます。認証用電話番号として登録した電話機で「応答」し「#」をタップし、通話を「切断」してください。

| Microsoft                      |  |
|--------------------------------|--|
| @ict.nitech.ac.jp              |  |
| サインイン要求を承認                     |  |
| よ客様の電話にかけています。続行するには、応答してください。 |  |
| 問題がありますか? 別の方法でサインインする         |  |
| 詳細情報                           |  |
|                                |  |
|                                |  |

 続いてブラウザ上に表示される「サインインの状態を維持しますか?」の選択は任意です。「いいえ/はい」のいずれかをクリックすると Office 365 へのサインインが完了し、 「Microsoft Office ホーム」が表示されます。

| 5. |                                                                     |                  |      |       |            |               |            |             |   |   |
|----|---------------------------------------------------------------------|------------------|------|-------|------------|---------------|------------|-------------|---|---|
|    | () Microsoft Office ホーム                                             | × +              |      |       |            |               |            | —           | ٥ | × |
|    | $\leftarrow$ $\rightarrow$ $\circlearrowright$ $\bigcirc$ $\ominus$ | 🛱 左 🕞 🖓          |      |       |            |               |            |             |   |   |
|    | Office 365                                                          | ▶ 検索             |      |       |            |               | Q          | \$ <u>`</u> | ? | Q |
|    | こんにちは                                                               |                  |      |       |            | <b>Office</b> | インストール     | L ~         |   |   |
|    | →<br>新規作成 ○                                                         | Dutlook OneDrive | Word | Excel | PowerPoint | N<br>OneNote  | SharePoint | t           |   |   |

以上で、認証用電話での Office365 用スマホ・電話認証の設定は完了です。

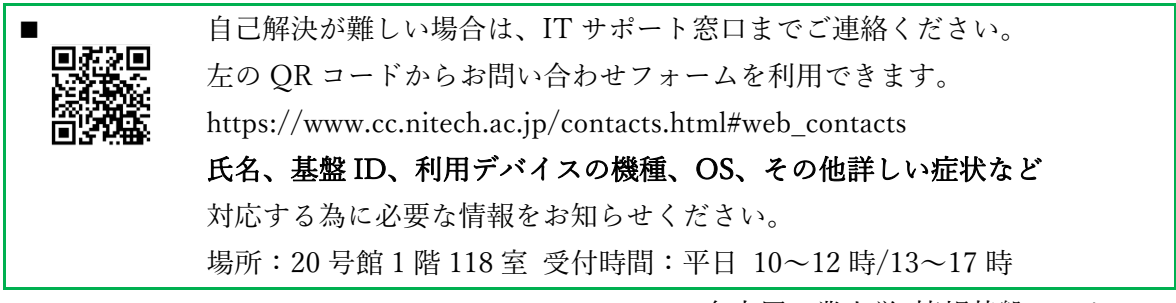

名古屋工業大学 情報基盤センター